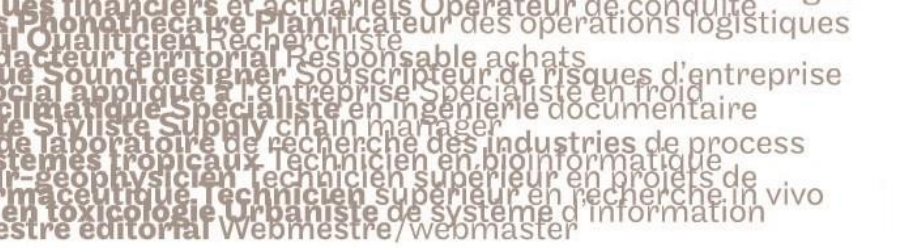

## le cnam

#### 1. Activer le Mode édition

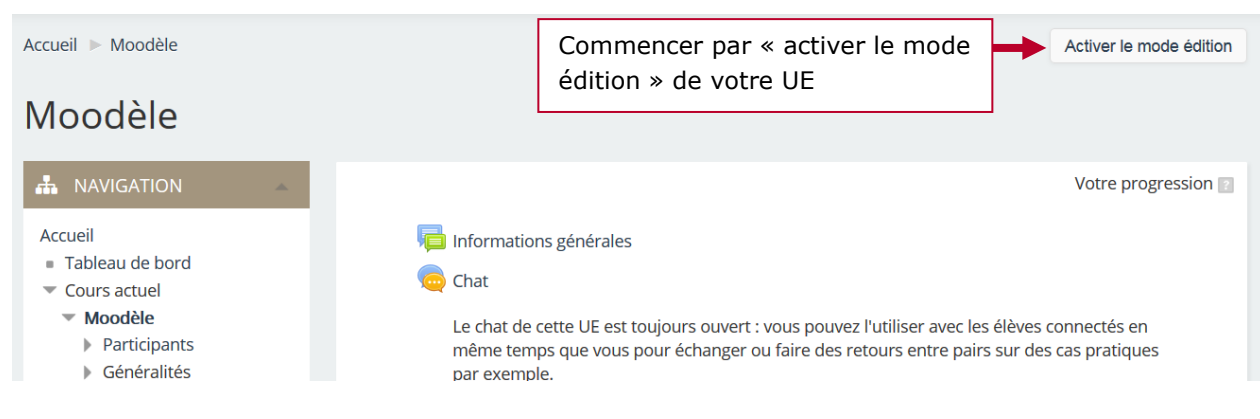

### 2. Ajouter une activité devoir

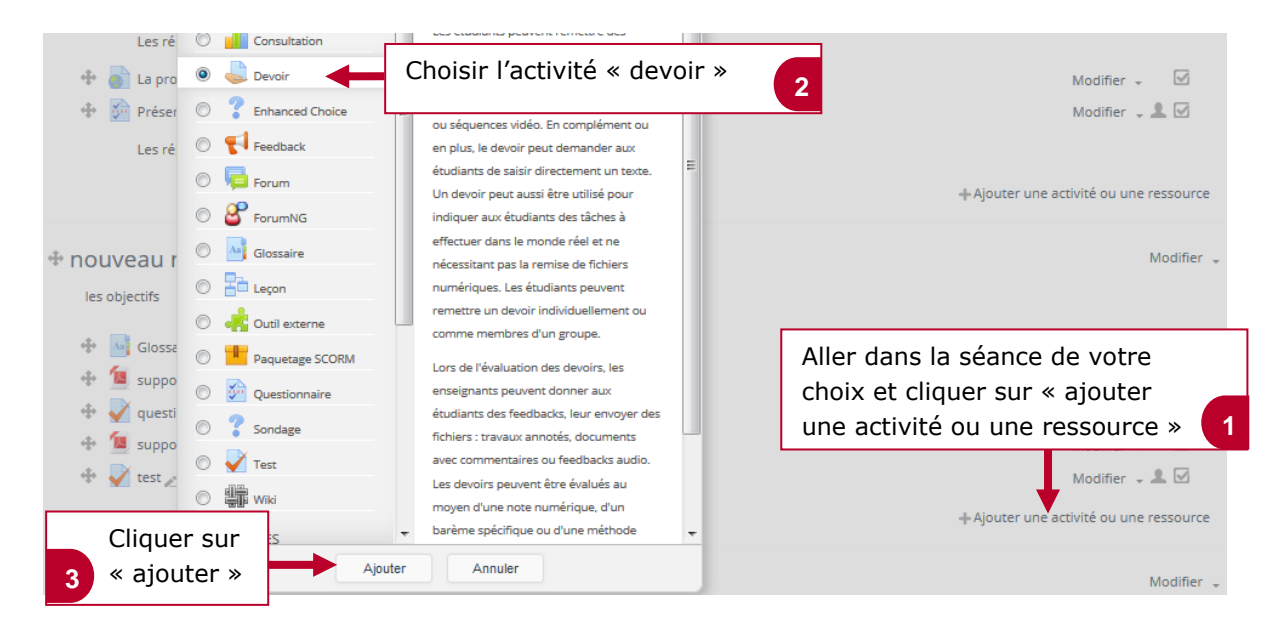

#### 3. Nommer le devoir

| <ul> <li>Généraux</li> </ul> |                |                         |
|------------------------------|----------------|-------------------------|
|                              | Nom du devoir* | Donner un nom au devoir |
|                              | Description    |                         |
|                              |                |                         |
|                              |                |                         |
|                              |                |                         |

**We financiers et actuariets Operateur de conduite I Oualiticien** Recherchiste **dacteur territorial** Responsable achats **de Sound designer** Souscripteur de risques d'entreprise **bia** applique a l'entreprise Specialiste en troid **cignatique Specialiste** en ingénierie documentaire **de laboratoire** de recherche des industries de process **terres tropicaux**. Lechnicien en bioinformatique **i applique de recherche des industries de process i applique de recherche des industries de process i applique de recherche des industries de process i applique de recherche des industries de process i applique de recherche des industries de process i applique de recherche des industries de process i applique de recherche des industries de process i applique de recherche des industries de process i applique de recherche des industries de process i applique de recherche des industries de process i applique de recherche des industries de process i biointormatique de systeme de information en toxicologie urbaniste de systeme d'information estre editorial** Webmestre/webmaster

# le cnam

### 4. Ajouter un document

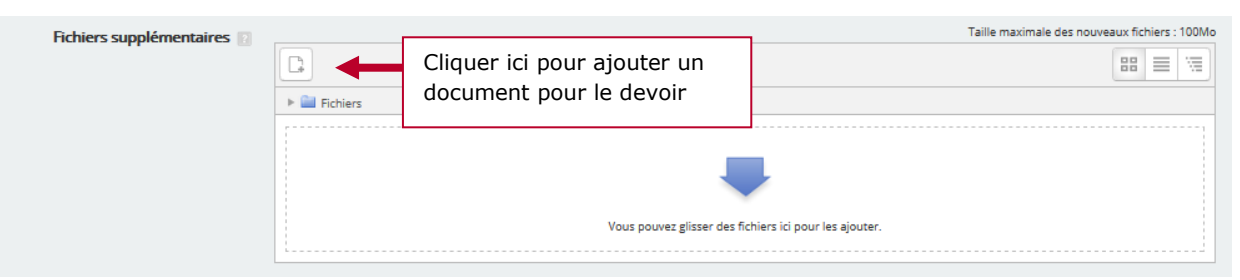

## 5. Indiquer des dates de disponibilité du devoir (facultatif)

| * Disponibilité              |                                                       |   |  |  |  |
|------------------------------|-------------------------------------------------------|---|--|--|--|
| Autoriser la remise dès le 🔃 | Indiquer une date d'autorisation de dépôt du devoir 1 | • |  |  |  |
|                              | décembre                                              | • |  |  |  |
|                              | 2016                                                  | - |  |  |  |
| L                            | M ACUVER                                              |   |  |  |  |
| Date de remise 🛐             | <sup>28</sup> Indiquer une date de remise du devoir 2 | • |  |  |  |
|                              | décembre                                              | • |  |  |  |
| Date limite 💽                | 21 Indiquer une date limite de dépôt du devoir 3      | • |  |  |  |
|                              | décembre                                              | - |  |  |  |

### 6. Paramétrer les notifications

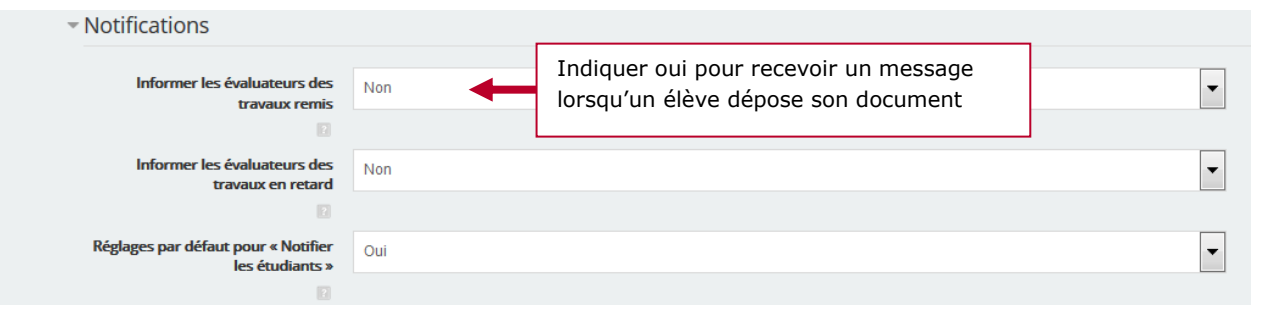

### 7. Enregistrer les informations

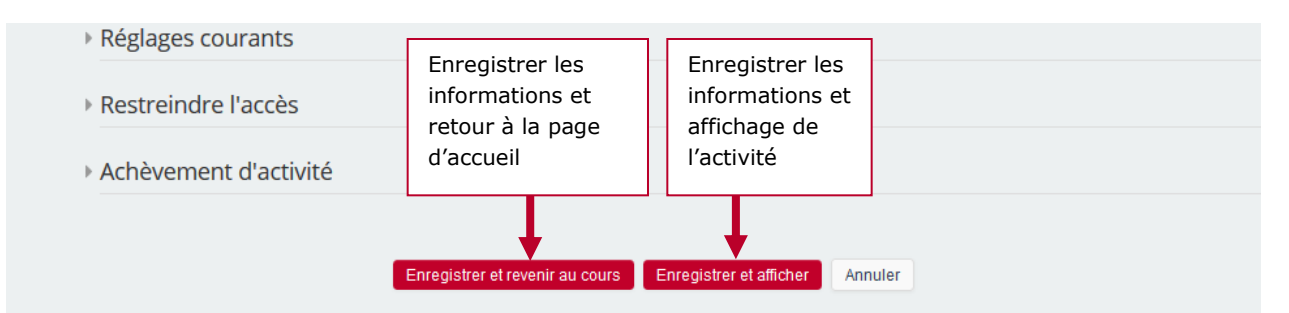

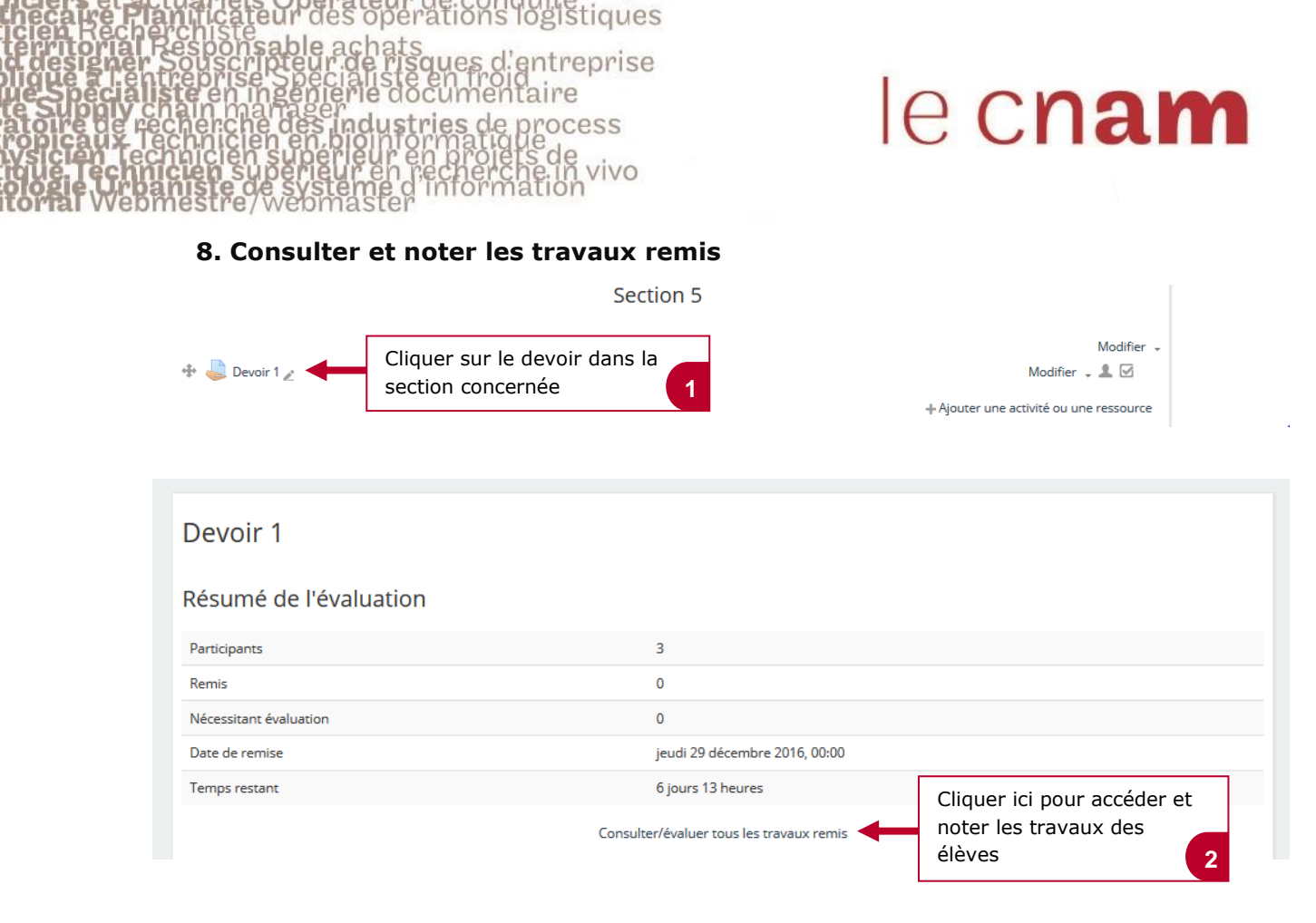